# Contents

| PREPARATION                                        | 3  |
|----------------------------------------------------|----|
| Safety precautions                                 | 3  |
| CHECKING BEFORE THE INSTALLATION                   | 7  |
| Checking before the installation                   | 7  |
| Accessories                                        | 7  |
| Net dimension                                      | 7  |
| Name of the parts                                  | 8  |
| Diagram of DMS 2.5 and DVM CHILLER & FCU           | 9  |
| Diagram of BMS and DVM CHILLER & FCU               | 10 |
| INSTALLATION                                       | 12 |
| FCU KIT installation                               | 12 |
| FCU KIT installation                               | 12 |
| Wiring work                                        | 15 |
| Functions of FCU KIT                               | 19 |
| Diagram of ASS'Y control                           | 21 |
| Installing water temperature sensor                | 26 |
| SETTING                                            | 28 |
| Setting address of FCU KIT and installation option | 28 |
| Procedure of option setting                        | 28 |
| Setting an option                                  | 29 |
| Setting address (MAIN/RMC) of FCU KIT              | 34 |
| Setting FCU KIT installation option                | 35 |
| Changing a particular option                       | 42 |
| OTHERS                                             | 43 |
| Troubleshooting                                    | 43 |
| Error code                                         | 43 |
| Inspection and test operation                      | 44 |
| Checking FCU KIT installation                      | 44 |
| Trial operation                                    | 44 |
| Function of wired remote controller                | 46 |
| Display                                            | 46 |

2 \_\_\_\_

# Safety precautions

These safety precautions are for owner's safety and preventions of property damage. Therefore, please read this manual thoroughly before installing or using your product. (Please refer to appropriate installation for any optional product installation.)

### 

Hazards or unsafe practices that may result in severe personal injury or death.

### 

Hazards or unsafe practices that may result in minor personal injury or property damage.

Follow directions.

🚫 Do NOT attempt.

Acke sure the machine is grounded to prevent electric shock.

( Unplug the power plug from the wall socket.

Do NOT disassemble.

### For installation

### 

- The installation of this product must be performed by a qualified technician or service company.
  - Failure to do so may result in electric shock, fire, product malfunction, or injury.

### Connect the power with rated voltage when installing.

• Failure to do so may result in electric shock, fire, or product malfunction.

### Check if the installation was done correctly according to the installation manual.

• There is risk of electric shock or fire if the product is installed incorrectly.

# Make sure that all wiring work is done by qualified person complying regional standards and instructions in this manual.

• If the installation is done by unqualified person, there is risk of product malfunction, electric shock or fire caused by incorrect installation.

Contact the service center when you need to dispose the product.

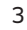

# Safety precautions

- O not install this product near a heater, inflammable material. Do not install this product in a humid, oily or dusty location, in a location exposed to direct sunlight and water (rain drops). Do not install this product in a location where gas may leak.
  - Potential risk of electric shock or fire.

### Do not attempt to move or re-install the product that is already installed.

• There is risk of electric shock or fire.

### Do not attempt to repair, disassemble, or modify the product yourself.

• There is risk of product damage, electric shock or fire. When repair is needed, consult service center.

### For installation

### 

Install the product on a hard and even place that can support its weight.

 If the place cannot support its weight, the product may fall down and it may cause product damage.

Make sure there is no tension to the cable during installation.

• Cable may get cut and cause fire.

Install the product in a place with temperature between 0  $\,\widetilde{}$  39 °C (32  $\,\widetilde{}$  102 °F) with no direct sunlight.

• If not, there is risk of fire or product malfunction.

Do not install the product in a place where special spray or acid/alkali solution is used.

• If not, there is risk of fire or product malfunction.

Do not connect the power cable to the communication cable terminal.

• There is risk of fire.

When installing the product in hospitals or other places, make sure that the product does not interrupt with other products.

• If not, there is risk of product malfunction.

#### Do not allow water to enter the product.

• If not, there is risk of electric shock or fire.

### Do not press the buttons with any sharp objects.

• There is risk of electric shock or damage to the parts.

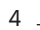

### For power supply

### / WARNING

🕥 Do not pull or excessively bend the power cord. Do not twist or tie the power cord. Potential risk of electric shock or fire.

### For operation

### 

- If the product generates a strange noise, a burning smell or smoke, disconnect the power supply immediately and contact a service center.
  - Potential risk of electric shock or fire.

### Contact a service center to reinstall the product.

- If not, there is risk of product malfunction, water leakage, electric shock or fire.
- A delivery service for the product is not provided. If you reinstall the product in another location, additional construction costs and installation fee will be charged.

### When an error appears or the product malfunctions, stop the operation immediately.

 If the product generates a burning smell or it malfunctions, turn it off and disconnect the power supply immediately, and then contact a service center. If not, there is risk of electric shock, fire, or damage to the product.

### Do not attempt to repair, disassemble, or modify the product yourself.

This may result in electric shock, fire, a product malfunction or injury.

### For operation

### **∧** CAUTION

- Do not allow water to enter the product.
  - There is risk of fire or explosion.

# Safety precautions

### $\bigcirc$ Do not operate the product with wet hands.

• There is risk of electric shock.

### Do not spray volatile material such as insecticide onto the product.

• As well as being harmful to humans, this may also result in electric shock, fire or a product malfunction.

### Do not hit or apply excessive force of any kind to the product.

### Do not use this product for other purposes.

• This product is designed to be used only for DVM CHILLER.

### Do not press the buttons with any sharp objects.

• Electric shock or part damage may occur.

### For cleaning

### 

O Do not clean the product by spraying water directly onto it. Do not use benzene, thinner, acetone or alcohol to clean the product.

• This may result in discoloration, deformation, damage, electric shock or fire.

## Accessories

| Name     | Pipe temperature sensor<br>[10 m(32.8 ft)] | Aluminum tape | Rubber tape | M4x16 screws |
|----------|--------------------------------------------|---------------|-------------|--------------|
| Quantity | 2                                          | 4             | 2           | 4            |
| Image    |                                            |               |             | €mmm>        |

| Name     | Insulator | Cable tie | Wired Remote Controller<br>(Purchased separately) |
|----------|-----------|-----------|---------------------------------------------------|
| Quantity | 2         | 6         | 1                                                 |
| Image    |           | đ         | 1000 T                                            |

## Net dimension

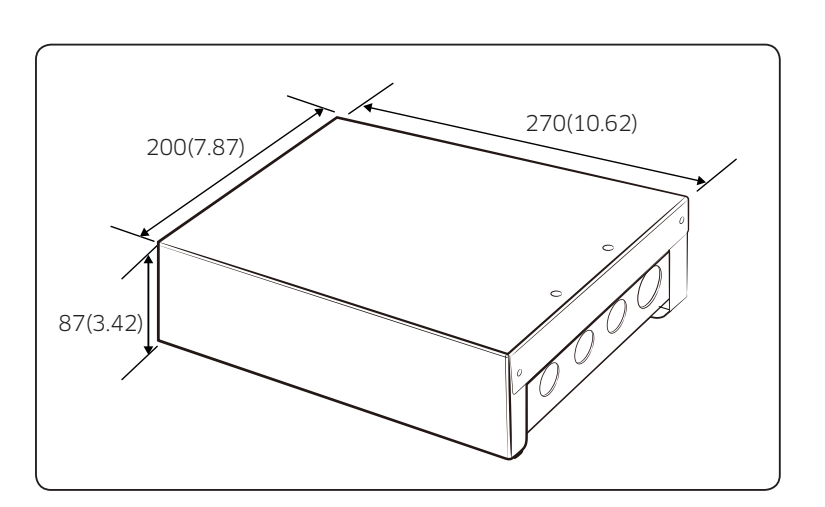

[Unit : mm(inch)]

# Checking before the installation

Name of the parts

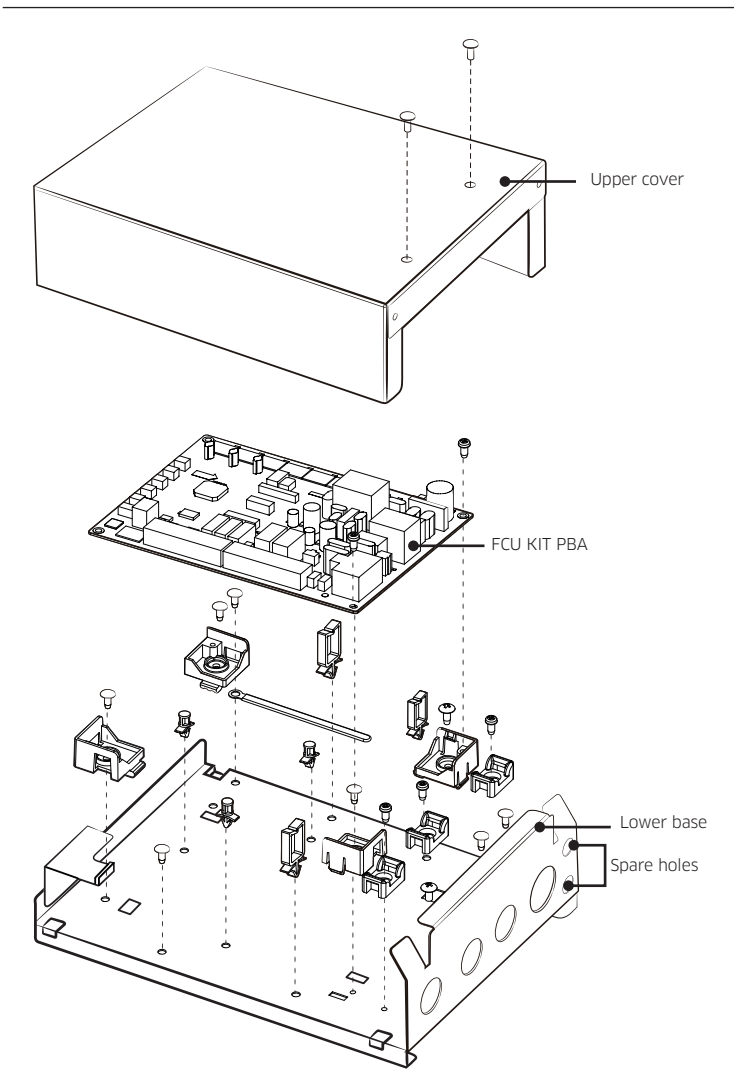

8 -

## Diagram of DMS 2.5 and DVM CHILLER & FCU

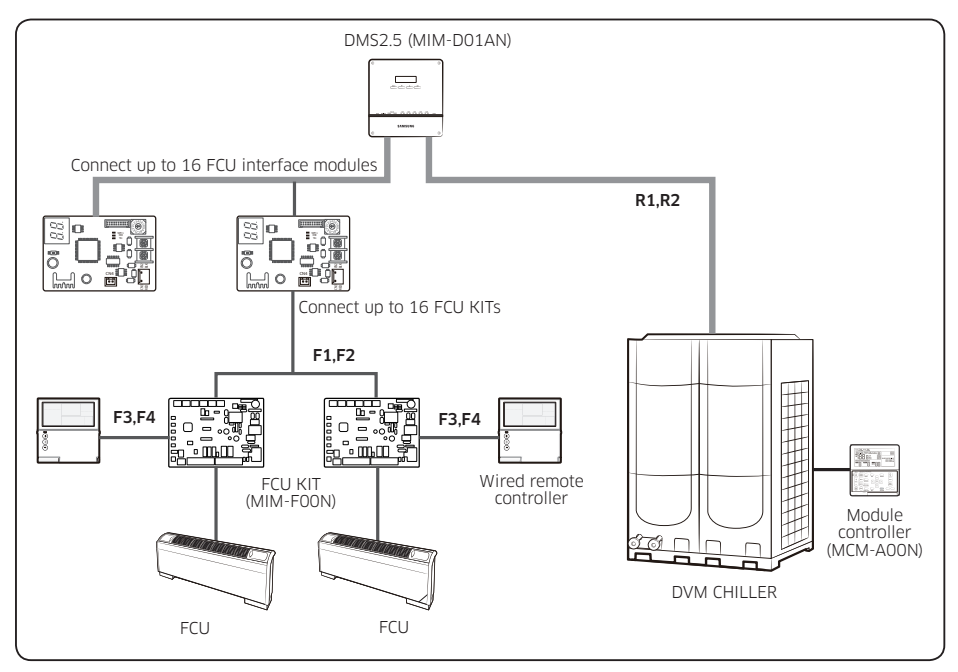

- FCU KIT and FCU interface module is for integrated control of FCU with DVM CHILLER by DMS 2.5.
- Maximum number of FCU interface modules that can be installed to a DMS2.5, and maximum number of FCU KITs that can be installed to a FCU interface module is both 16.
- Maximum number of FCU interface modules that can be installed to a channel of DMS2.5 is 16 (Max. 128 FCU KITs).
- Some functions of wired remote controller may not work. (Refer to page 46.)
- Control logic of DMS2.5 should be set to interlock FCU KIT and DVM CHILLER. Refer to user manual of DMS2.5 for setting control logic.

# Checking before the installation

- FCU interface module should be installed inside of FCU KIT.
- DMS2.0 is not supported.
- Cabel Max length
  - DMS -FCU interface module : max 1000 m(3280.8 ft)
  - FCU interface module -FCU KIT :max 1000 m(3280.8 ft)

### 

• Install FCU that has terminal block to fix power cable by screw. Do not connect power cable by cutting.

## Diagram of BMS and DVM CHILLER & FCU

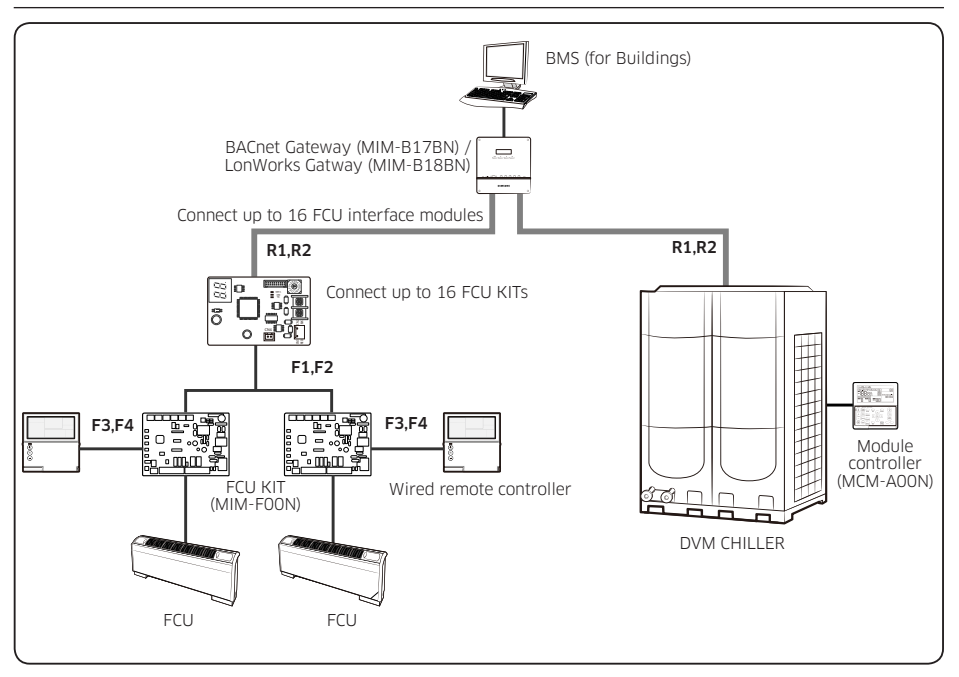

- FCU KIT and FCU interface module is for integrated control of FCU with DVM CHILLER by DMS 2.5.
- Maximum number of FCU interface modules that can be installed to a BACnet/LonWorks, and maximum number of FCU KITs that can be installed to a FCU interface module is both 16.
- Maximum number of FCU interface modules that can be installed to a channel of BACnet/ LonWorks is 16.
- Some functions of wired remote controller may not work. (Refer to page 46.)
- FCU interface module should be installed inside of FCU KIT.

### 

• Install FCU that has terminal block to fix power cable by screw. Do not connect power cable by cutting.

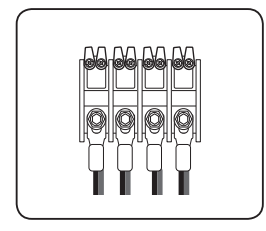

## **FCU KIT installation**

- 1 Check the location of FCU KIT installation.
- Select the installation location that FCU can be fixed (such as wall, etc.) according to structure of FCU.
- **2** Select FCU product that has terminal block, and connect power cable of FCU KIT to the terminal block.
- **3** Select the control type (individual control or integrated control) and install FCU KIT and FCU.
- In case of direct power output from FCU KIT to FCU fan motor, select the fan motor which maximum current is not over 1 A (RMS).
- In case of installing multiple FCU to a FCU KIT, install relay for power supply.

### Individual control of FCU

- Install FCU and FCU KIT by 1 to 1.
- Maximum number of FCU KITs that can be installed to a FCU interface module is 16.

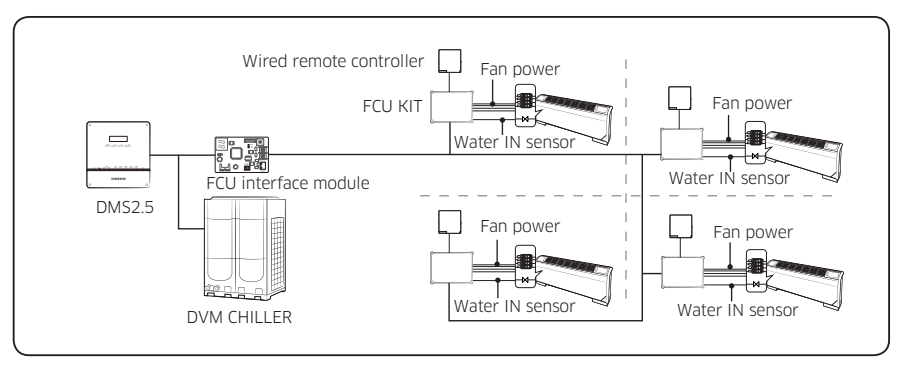

- Indoor temperature sensor must be installed to control FCU. Use either wired remote controller built-in sensor or external room sensor (MWR-TA).
  - Option setting value should be changed in service setting mode of wired remote controller after installing the remote controller. (Main menu 1, Sub menu 1, SEG 1, value 1)
  - In case of using external temperature sensor (optional), value of SEG24 (FCU KIT external indoor temperature sensor) of 05 series installation option should be set as 1.

- Water sensor should be attached to inlet pipe (1) for 2 pipe system (Water In), and each inlet pipe (2) for 4 pipe system (Cooling pipe In/Heating pipe In).
- Maximum number of FCU KITs that can be installed and controlled simultaneously by a wired remote controller is 16.

### Integrated control of FCU

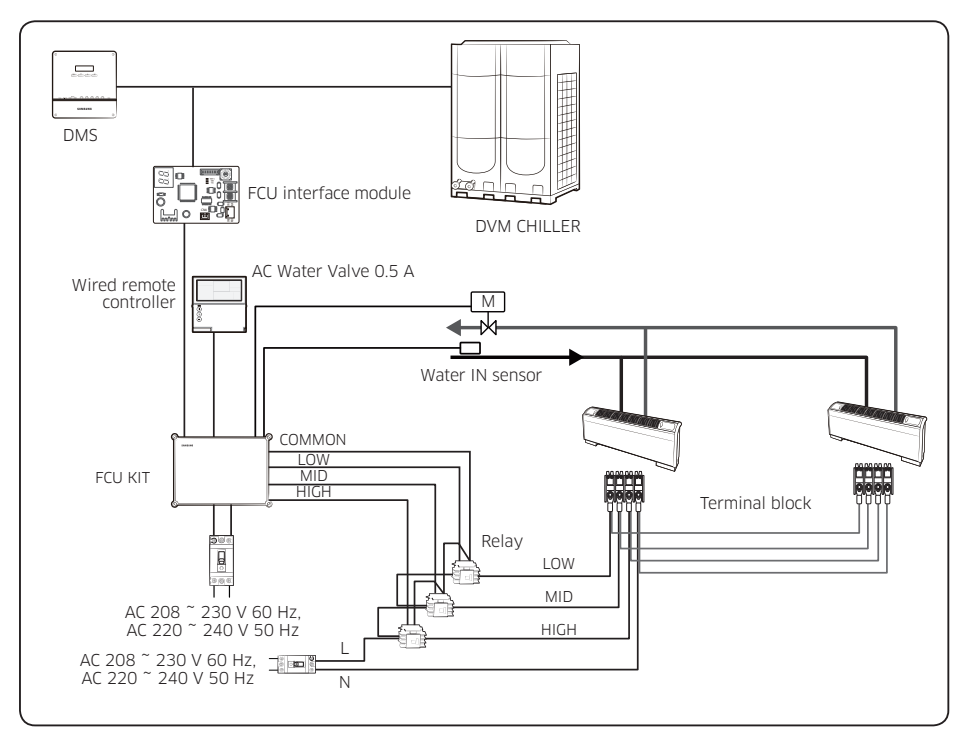

• Install FCUs and FCU KIT by multiple FCUs to 1 FCU KIT.

• National electric appliance safety standard should be applied for relay installation and capacity and power cable connection of FCU terminal block.

INSTALLATION

# **FCU KIT installation**

### **FCU KIT installation**

Install FCU KIT where the weight load of the product can be supported.

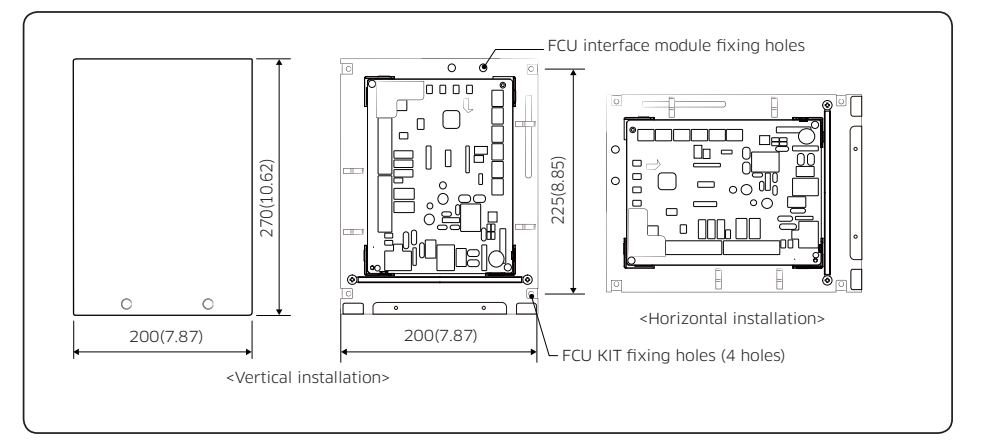

### 1 Unscrew 2 screws of FCU KIT cover, and separate cover.

### 2 Fix the FCU KIT on the wall by 4 screws.

- FCU KIT may be installed vertically or horizontally as shown in the figure.
  - When installing horizontally, install FCU KIT at right angles to prevent entering water.

### FCU interface module installation

Before installing the FCU interface module, complete connecting DC power and communication of FCU interface module and sensor cables of FCU KIT.

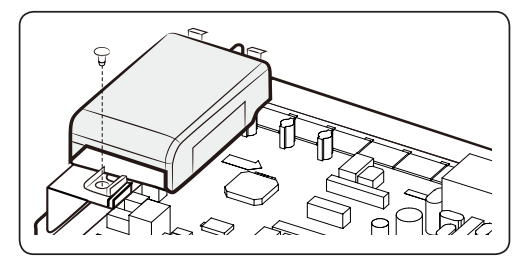

**1** Fix the case with one screw.

# Wiring work

### Connecting a power cable and communication cable

- Make sure to cut-off the power before connecting the power cable.
- The power cable and communication cable of FCU KIT should be within 10% of the maximum allowable length of the cable or voltage drop.
- Install circuit breaker (ELCB) concerning total power consumption of connected FCU KIT.
- Connect F3, F4 of FCU KIT terminal block to communication terminal block (F3, F4) of wired remote controller. (Refer to page 18.)
- Use appropriate tools to connect the cables firmly within rated torque range so that it can withstand external forces, and arrange the cables neatly so that cover or any other parts won't get loose. If the cable is connected loosely, overheat, electric shock or fire may occur.
- Install the power and communication cable in a protection tube to protect them from water or external shock.

| Tightoning part                                         | Tightening torque |            |             |
|---------------------------------------------------------|-------------------|------------|-------------|
| nginening part                                          |                   | N∙m        | lbf·ft      |
| Interface module, wired remote<br>controller connection | М3                | 0.5 ~ 0.75 | 0.37 ~ 0.55 |
| AC FAN, 2/3 WAY VALVE connection                        | M3.5              | 0.8 ~ 1.2  | 0.59 ~ 0.89 |
| 2P TERMINAL BLOCK for power supply                      | M4                | 1.2 ~ 1.8  | 0.89 ~ 1.33 |

• Connect power cable to ELCB.

# **FCU KIT installation**

- The circuit diagram on the cables as shown above represents only outline and it does not describe detailed instruction on the actual installation work.
- The communication cable should not branch due to possible communication error.

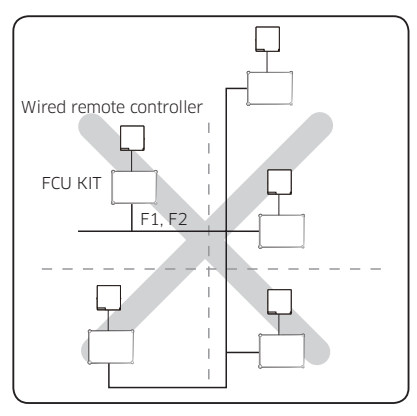

- When peeling off outer sheath of the power cable, be careful not to damage the inner sheath of the cable by using a correct tool.
- The unpeeled sheath of the power and communication cable must be inserted more than 20 mm(0.78 inch) to inside of FCU KIT holder.
- The installation of communication cable should be separated from power cable or other communication cables.

### Selecting solderless ring terminal

- **1** Select the solderless ring terminal depending on the nominal dimension of the power cable.
- 2 Cover and insulate the solderless ring terminal and connection part of the power cable.

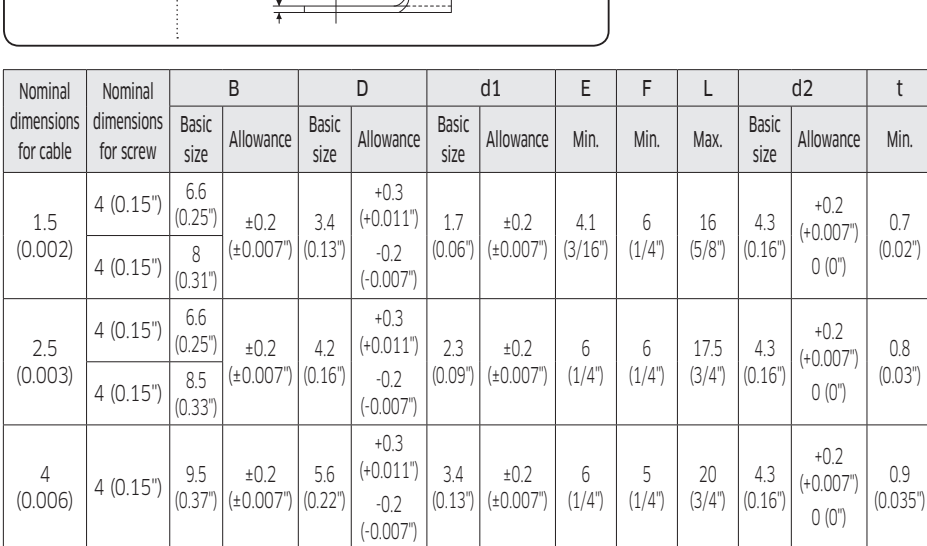

### FCU KIT power cable specification

This specification is when installing a FCU KIT.

### Europe

| Power supply                | Power cable                    | Ground wire                    | Communication cable             | ELCB |
|-----------------------------|--------------------------------|--------------------------------|---------------------------------|------|
| AC 220 - 240 V~ 50 Hz, 1 Ph | Min. 2.5 mm²<br>(0.0039 inch²) | Min. 2.5 mm²<br>(0.0039 inch²) | Min. 0.75 mm²<br>(0.0012 inch²) | 15 A |

| Part                 | Rated Capacity                     |
|----------------------|------------------------------------|
| Fan (High, Mid, Low) | AC 220 - 240 V~ 50 Hz, 1 Ph, 1 A   |
| Water Valve          | AC 220 - 240 V~ 50 Hz, 1 Ph, 0.5 A |

### USA

| Power supply                | MCA  | MOP  |
|-----------------------------|------|------|
| AC 208 - 230 V~ 60 Hz, 1 Ph | 2.75 | 15 A |

| Part Rated Capacity  |                                    |
|----------------------|------------------------------------|
| Fan (High, Mid, Low) | AC 208 - 230 V~ 60 Hz, 1 Ph, 1 A   |
| Water Valve          | AC 208 - 230 V~ 60 Hz, 1 Ph, 0.5 A |

### DC Wire

| Part              | Rated Capacity             |  |
|-------------------|----------------------------|--|
| Remote controller | DC 12 V                    |  |
| External contact  | Zero voltage contact input |  |
| Sensor cable      | NTC ./10 kΩ 25 °C          |  |

# INSTALLATION

### OPTION FCU KIT IBIM 06104A-00 EN.indd 19

19

## **Functions of FCU KIT**

- Fan control (Auto, High, Mid, Low), valve control, setting indoor temperature, sensing inlet water pipe temperature is possible by FCU KIT. (Room temperature sensor must be installed.)
- For direct power supply from FCU KIT, fan motor must work at AC 208 230 V<sup> $\sim$ </sup> 60 Hz, AC 220 240 V<sup> $\sim$ </sup> 50 Hz and 1 A or low. Otherwise, install relay for external power suppy to the fan motor.
- 2/3 way solenoid valve is a type that works at AC 208 230 V<sup>~</sup> 60 Hz, AC 220 240 V<sup>~</sup> 50 Hz and supports product with 0.5 A or low.

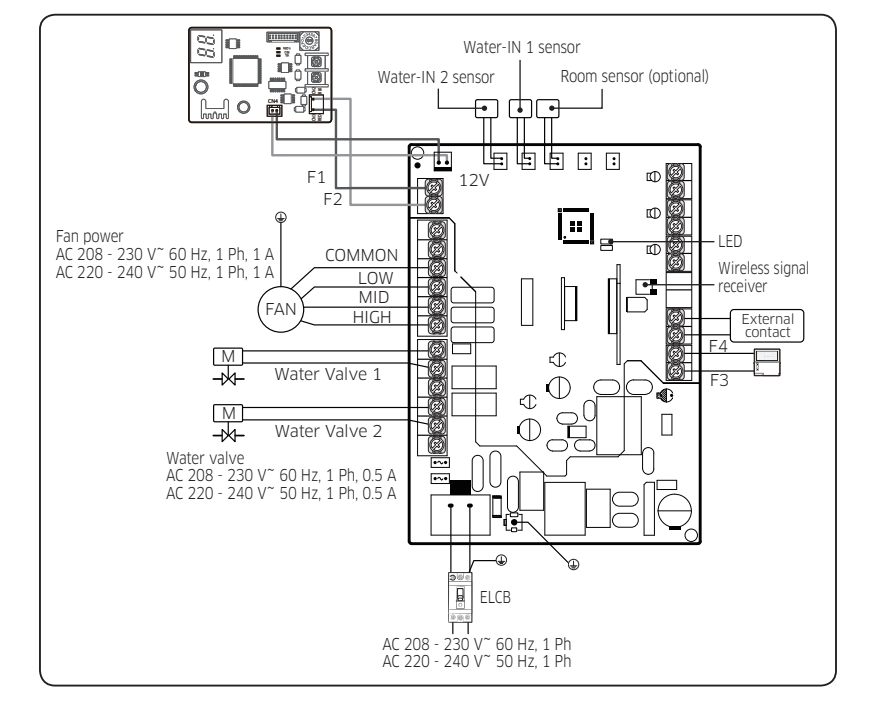

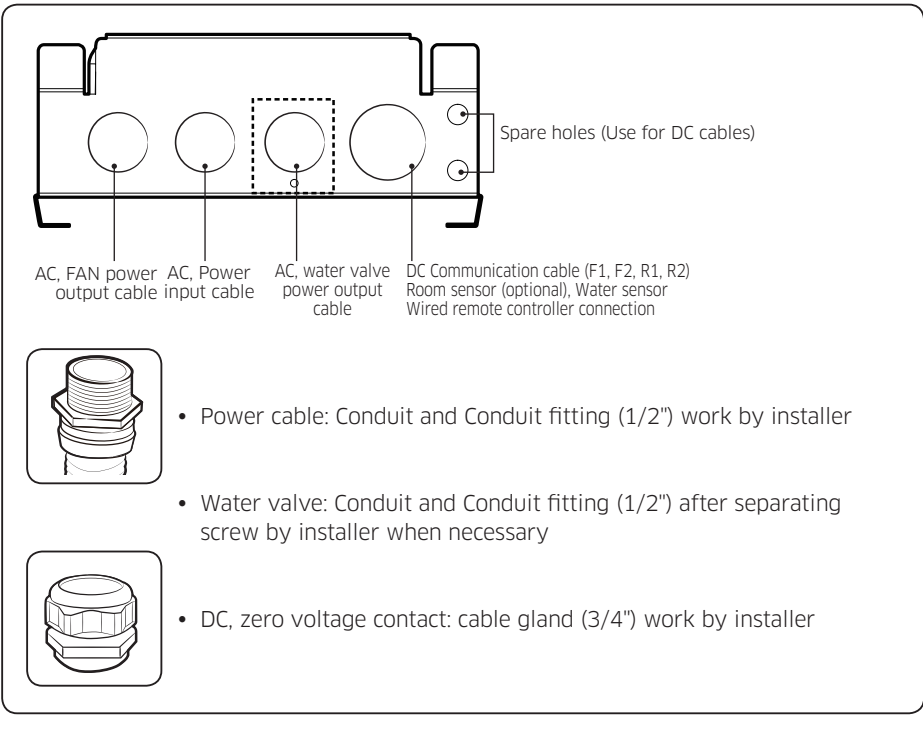

- Use conduit (1/2") and fitting (1/2") for power cable, and use cable gland (3/4") for DC cables.
- Each parts must be certified by national authority.
  - USA: UL certified products (UL514B), Europe: CE certified products
- Withdraw DC cables by spare holes if the DC cable wire holder is too tight.
- Use double-sheathed cables when using DC spare holes.
- Fix the power and communication cable at internal mount tie by using cable ties.
- Do not unscrew water valve cable wire holder if not used.
- Installation may be more simple by inserting sensor connector before connecting communication cable.

## NOTE

20 \_

• Arrange communication cables (F1, F2, R1, R2) to the opposite way of power cable.

## Diagram of ASS'Y control

1 Water valve contact output status for operation mode

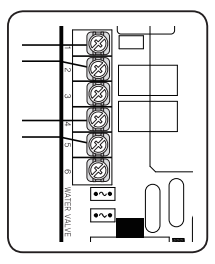

| Pipe type                 | Operation power output |            | AC power output<br>(Max. 0.5 A) | Remarks           |
|---------------------------|------------------------|------------|---------------------------------|-------------------|
| 2 pipo                    | Cooling/               | Thermo ON  | 1-2                             | Normal Close Type |
| Heating                   |                        | Thermo OFF | 1-3                             | Normal Open Type  |
| 4-pipe Cooling<br>Heating | Thermo ON              | 1-2        | Normal Close Type               |                   |
|                           | Thermo OFF             | 1-3        | Normal Open Type                |                   |
|                           | Heating                | Thermo ON  | 4-5                             | Normal Close Type |
|                           | пеациу                 | Thermo OFF | 4-6                             | Normal Open Type  |

• Connect 3 Way valve power cable according to value of operation mode power output.

• Select each valve that is below 0.5 A of operation current.

• Installation option setting(05series, SEG14) is required to define 2 pipe or 4 pipe system.

# **FCU KIT installation**

### 2 Sensor connection by FCU type

- Install water pipe sensor at inlet within 1 m from FCU.
- Connect the sensor after checking the installing location. (Refer to page 22 for sensor connection.)

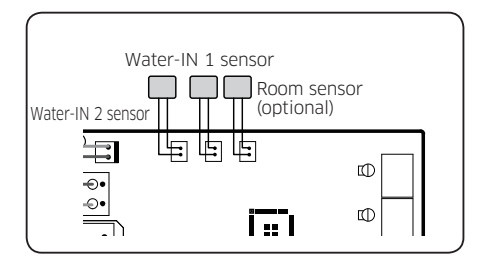

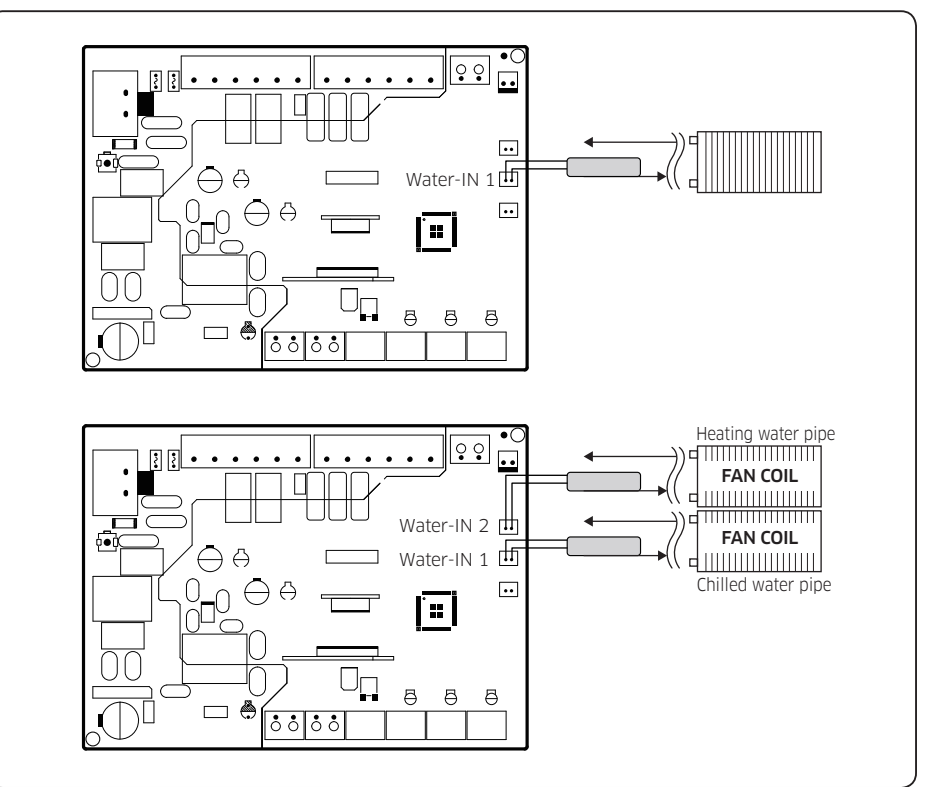

INSTALLATION

| Pipe type | Location of PBA sensor | Location of pipe         |
|-----------|------------------------|--------------------------|
| 2-pipe    | Water-IN 1             | Water inlet pipe         |
| 4-pipe    | Water-IN 1             | Chilled water inlet pipe |
|           | Water-IN 2             | Heating water inlet pipe |

• When using 4-pipe system, set SEG14 of 05 series installation option as 1.

• In case of opposite installation of water pipe 1, 2 sensor in 4 pipe system, error(pipe block) will be occurred in 30minutes of operation(E992 or E993).

### 3 FCU interface module connection

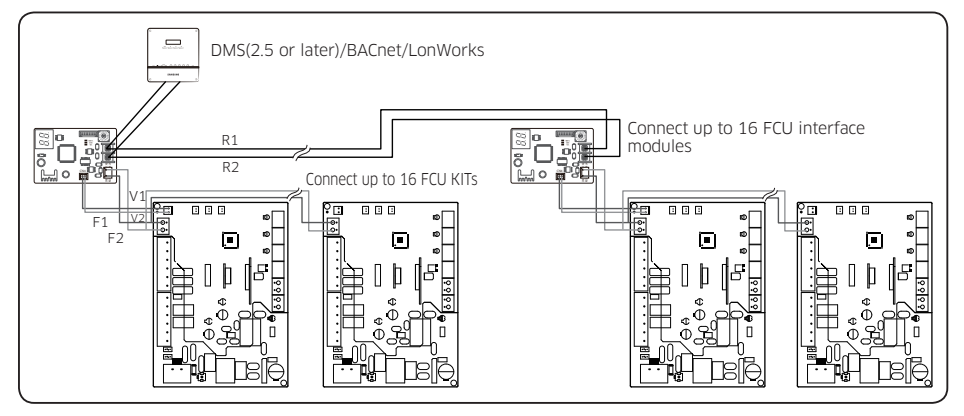

 Maximum number of FCU interface module and FCU KIT that can be installed to a channel of DMS is 16 and 128. INSTALLATION

# **FCU KIT installation**

### 4 External contact connection

• In case of connecting external contact, set SEG14 of installation option according to the table.

|                     |            | External contact |
|---------------------|------------|------------------|
| $\overline{}$       |            |                  |
| $ \longrightarrow $ |            |                  |
|                     | <b>1</b> • | a 0              |

| Installation    | External contact status            |                                                                                                    |  |  |  |  |  |  |
|-----------------|------------------------------------|----------------------------------------------------------------------------------------------------|--|--|--|--|--|--|
| option<br>SEG14 | Open                               | Close                                                                                                    |  |  |  |  |  |  |
| 0               | Disuse                             | Disuse                                                                                                    |  |  |  |  |  |  |
| 1               | FCU OFF, remote control possible   | ON, remote control possible                                                                                                    |  |  |  |  |  |  |
| 2               | FCU OFF, remote control impossible | Remain OFF, remote control possible                                                                                                    |  |  |  |  |  |  |
| 3               | FCU OFF, remote control impossible | <ul> <li>Remain operation status of FCU before<br/>external contact open</li> <li>Operation ON of FCU before external<br/>contact open: FCU ON</li> </ul> |  |  |  |  |  |  |
|                 |                                    | Operation OFF of FCU before     external contact open: FCU OFF                                                                                            |  |  |  |  |  |  |
|                 |                                    | Remote control possible                                                                                                    |  |  |  |  |  |  |

### **5** Option room sensor (Model: MRW-TA)

• In case of installing room sensor as option, set installation option according to the table. (05series, SEG24 = 1)

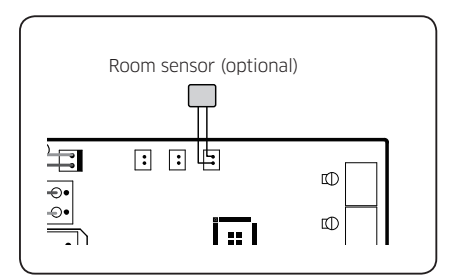

### 

• Use either wired remote controller with built-in room sensor or external room sensor (MWR-TA) must be installed.

## Installing water temperature sensor

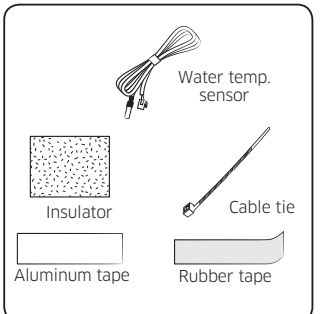

1 Check the sensor and sensor holder.

## NOTE

| Pipe<br>type | Location of<br>PBA sensor | Classification      | Diameter<br>of sensor | Location of pipe            |
|--------------|---------------------------|---------------------|-----------------------|-----------------------------|
| 2-pipe       | Water-IN 1                |                     |                       | Water inlet<br>pipe         |
| 4-pipe       | Water-IN 1                | Pipe<br>temperature | Ø7                    | Chilled water<br>inlet pipe |
|              | Water-IN 2                | sensor (Blue)       |                       | Heating water<br>inlet pipe |

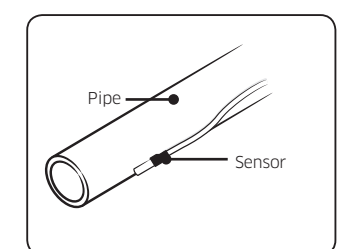

### 2 Stick the sensor to the pipe.

### 

### Attaching sensor

- Attach the sensor where temperature sensing is performed best.
- Stick the sensor as close as possible to attaching area.
- Do not use sensor holder.
- **3** After fixing the sensor, stick the sensor to the pipe by using aluminum tape.

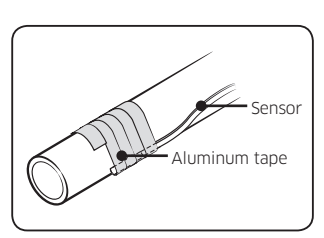

INSTALLATION

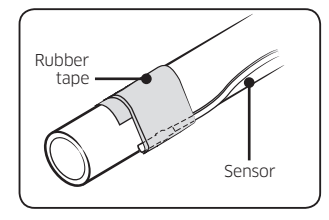

**4** Cover the sensor by rubber tape.

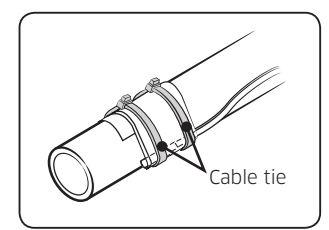

**5** Fix the sensor by cable tie.

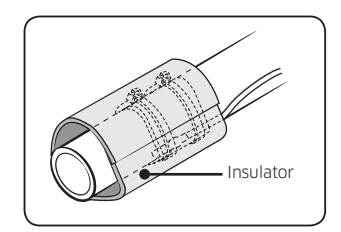

**6** Attach insulator around sensor attached area.

# Setting address of FCU KIT and installation option

## Procedure of option setting

- Setting address of FCU KIT and installation option is set by remote controller option. It is also possible by wired remote controller and S-NET pro2.
- Remote controller receiver of wireless remote controller is included in FCU KIT PBA.

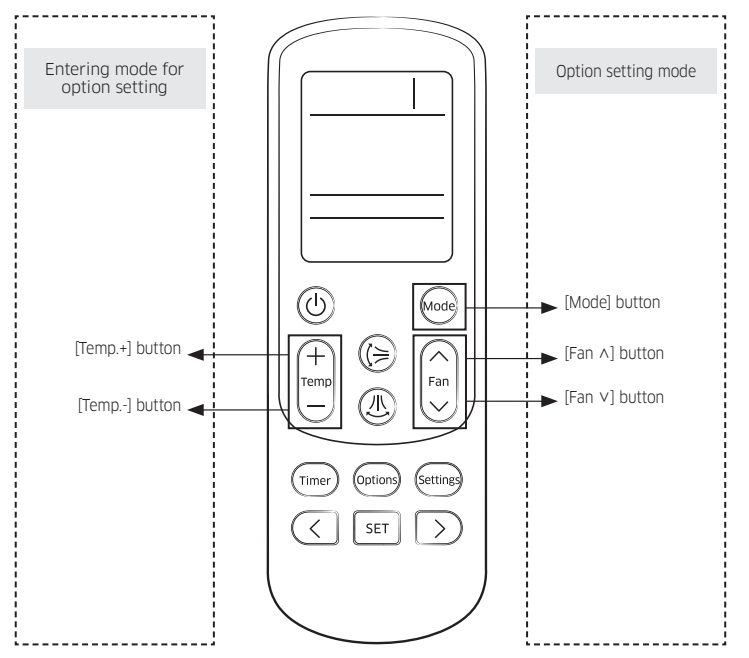

Step 1. Entering setting mode

- 1 Remove batteries from the remote controller.
- 2 While pressing and holding the [Temp +] and [Temp -] buttons, insert the batteries.
- **3** Check whether you enter the option setting stage

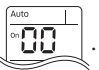

SETTING

### Step 2. Procedure of option setting

After entering the option setting stage, select the option as shown below.

### 

- 24 digits are available to be input for the option setting.
- SEG1, SEG7, SEG13, and SEG19 are page display option so they do not need to be set.
- Set the SEG2~SEG6, SEG8~SEG12 in 'ON' status and SEG14~18, SEG20~24 in 'OFF' status.

| SEG1  | SEG2  | SEG3  | SEG4  | SEG5  | SEG6  | SEG7  | SEG8  | SEG9  | SEG10 | SEG11 | SEG12 | ON (SEG1 ~ SEG12) | OFF (SEG13 ~<br>SEG24) |
|-------|-------|-------|-------|-------|-------|-------|-------|-------|-------|-------|-------|-------------------|------------------------|
| 0     | Х     | Х     | Х     | Х     | Х     | 1     | Х     | Х     | Х     | Х     | Х     | Auto              | Auto                   |
| SEG13 | SEG14 | SEG15 | SEG16 | SEG17 | SEG18 | SEG19 | SEG20 | SEG21 | SEG22 | SEG23 | SEG24 |                   | off                    |
| 2     | Х     | Х     | Х     | Х     | Х     | 3     | Х     | Х     | Х     | Х     | Х     |                   |                        |

## Setting an option

| Status                                     | Setting an option                                                                                                    |
|--------------------------------------------|----------------------------------------------------------------------------------------------------|
| Auto<br>on Concentration Auto<br>SEG2 SEG3 | <ul> <li>1 Setting SEG2, SEG3 option</li> <li>Press [Fan∨] button to enter SEG2 value.</li> <li>Press [Fan ∧] button to enter SEG3 value.</li> <li>Each time you press the button, [SEG image] will be selected in rotation.</li> </ul> |
|                                            | <b>2 Setting Cool mode</b><br>Press [Mode] button to change to Cool mode in the On<br>status.                                                                                                    |

# Setting address of FCU KIT and installation option

| Status                                     | Setting an option                                                                                                    |  |  |  |  |  |  |
|--------------------------------------------|----------------------------------------------------------------------------------------------------|--|--|--|--|--|--|
|                                            | <b>3</b> Setting SEG4, SEG5 option<br>Press [Fan V] button to enter SEG4 value.<br>Press [Fan A] button to enter SEG5 value                                                                                                    |  |  |  |  |  |  |
| SEG4 SEG5                                  | Each time you press the button, [SEG image] will be selected in rotation.                                                                                                    |  |  |  |  |  |  |
|                                            | <b>4 Setting Dry mode</b><br>Press [Mode] button to change to Dry mode in the On<br>status.                                                                                                    |  |  |  |  |  |  |
|                                            | <b>5</b> Setting SEG6, SEG8 option<br>Press [Fan∨] button to enter SEG6 value.                                                                                                    |  |  |  |  |  |  |
| SEC6 SEC8                                  | Press [Fan $\land$ ] button to enter SEG8 value.<br>Each time you press the button, [SEG image] will be<br>selected in rotation.                                                                                                    |  |  |  |  |  |  |
|                                            | <b>6</b> Setting Fan mode<br>Press [Mode] button to change to Fan mode in the On<br>status.                                                                                                    |  |  |  |  |  |  |
| Fan<br>on Fan<br>on On On On<br>SEG9 SEG10 | <ul> <li>7 Setting SEG9, SEG10 option</li> <li>Press [Fan∨] button to enter SEG9 value.</li> <li>Press [Fan ∧] button to enter SEG10 value.</li> <li>Each time you press the button, [SEG image] will be selected in rotation.</li> </ul> |  |  |  |  |  |  |
| Heat on THE                                | <b>8</b> Setting Heat mode<br>Press [Mode] button to change to Heat mode in the On<br>status.                                                                                                    |  |  |  |  |  |  |

| Status        | Setting an option                                                                             |
|---------------|-----------------------------------------------------------------------------------------------|
|               | <b>9</b> Setting SEG11, SEG12 option<br>Press [Fan V] button to enter SEG11 value.            |
|               | Press [Fan ∧] button to enter SEG12 value.                                                    |
| SEG11 SEG12   | Each time you press the button, [SEG image] will be selected in rotation.                     |
| Auto          | 10 Setting Auto mode                                                                          |
|               | Press [Mode] button to change to Auto mode in the Off status.                                 |
| Auto I Auto I | 11 Setting SEG14, SEG15 option                                                                |
|               | Press [Fan∨] button to enter SEG14 value.                                                     |
|               | Press [Fan ∧] button to enter SEG15 value.                                                    |
| SEG14 SEG15   | Each time you press the button, [SEG image] will be selected in rotation.                     |
| Cool          | 12 Setting Cool mode                                                                          |
| orr           | Press [Mode] button to change to Cool mode in the Off status.                                 |
|               | 13 Setting SEG16, SEG17 option                                                                |
|               | Press [Fan∨] button to enter SEG16 value.                                                     |
|               | Press [Fan ∧] button to enter SEG17 value.                                                    |
| SEG16 SEG17   | Each time you press the button, [SEG image] will be selected in rotation.                     |
|               | <b>14 Setting Dry mode</b><br>Press [Mode] button to change to Dry mode in the Off<br>status. |

# Setting address of FCU KIT and installation option

| Status                                                                                                    | Setting an option                                                                                                    |
|----------------------------------------------------------------------------------------------------|----------------------------------------------------------------------------------------------------|
| Dry<br>orf Dry<br>SEG18 SEG20                                                                                                    | <ul> <li><b>15</b> Setting SEG18, SEG20 option</li> <li>Press [Fan∨] button to enter SEG18 value.</li> <li>Press [Fan ∧] button to enter SEG20 value.</li> <li>Each time you press the button, [SEG image] will be selected in rotation.</li> </ul> |
| Fan                                                                                                    | <b>16</b> Setting Fan mode<br>Press [Mode] button to change to Fan mode in the Off<br>status.                                                                                                    |
| Fan<br>orf Fan<br>orf Fan<br>orf Fan<br>orf Fan<br>orf Fan<br>orf Fan<br>orf Fan<br>orf Fan<br>orf Fan<br>orf Fan<br>orf Fan<br>orf Fan<br>orf Fan<br>orf Fan<br>Orf Fan<br>Or | <ul> <li><b>17</b> Setting SEG21, SEG22 option</li> <li>Press [Fan∨] button to enter SEG21 value.</li> <li>Press [Fan ∧] button to enter SEG22 value.</li> <li>Each time you press the button, [SEG image] will be selected in rotation.</li> </ul> |
| Heat                                                                                                    | <b>18 Setting Heat mode</b><br>Press [Mode] button to change to Heat mode in the Off<br>status.                                                                                                    |
| Heat<br>off SEG23 SEG24                                                                                                    | <ul> <li><b>19</b> Setting SEG23, SEG24 option</li> <li>Press [Fan∨] button to enter SEG23 value.</li> <li>Press [Fan ∧] button to enter SEG24 value.</li> <li>Each time you press the button, [SEG image] will be selected in rotation.</li> </ul> |

SETTING

### Step 3. Procedure of option setting

After option setting is complete, press the [Mode] button to check whether the setting value is correct or not.

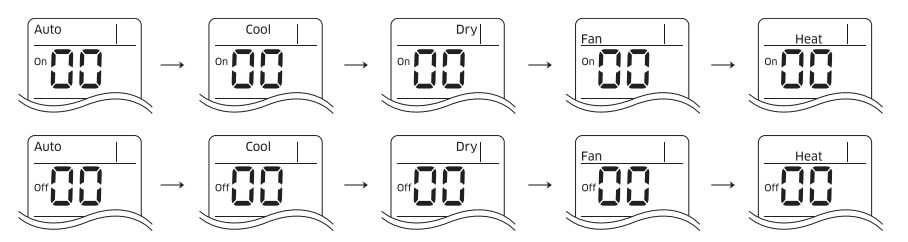

### Step 4. Inputting an option

Press [Power] button twice consecutively to remote controller receiver to finish the setting. Try more than two times to make sure that option is set.

### Step 5. Check for operation

- 1 Check automatic reset when entering FCU KIT option, and check if it operates normally using wired remote controller.
- **2** Reset the power of FCU interface module after setting address. Unplug the V1, V2 connectors connected to FCU interface module and plug them again.

# Setting address of FCU KIT and installation option

## Setting address (MAIN/RMC) of FCU KIT

- 1 Check if power is supplied to FCU KIT.
- When the power is not supplied to FCU KIT, there should be additional power supply to it.
- 2 Remote controller receiver of wireless remote controller is included in FCU KIT PBA.
- **3** Depending on the installation condition of FCU KIT, address (MAIN/RMC) to each FCU KIT should be set.
- 4 Set the FCU KIT address (MAIN/RMC) by using a remote controller.
- The default setting value of the FCU KIT address (MAIN/RMC) is "0A0000-100000-200000-300000".

| Option No. :              | DAXX    | XX-1)  | XXXXX   | -2XXX    | XX-3X               | XXXX                       |            |                           |                    |            |                       |            |
|---------------------------|---------|--------|---------|----------|---------------------|----------------------------|------------|---------------------------|--------------------|------------|-----------------------|------------|
| Option                    | SE      | G1     | SEG2    |          | SE                  | SEG3                       |            | EG4                       | SE                 | .G5        | SEG6                  |            |
| Description               | Pa      | ge     | M       | ode      | Setting ma          | ain address                | Hundreds d | Hundreds digit of address |                    | of address | Ones digit            | of address |
| Remote controller display |         |        | Auto    |          | Auto                |                            |            |                           |                    |            |                       | Dry        |
|                           | Display | Detail | Display | Detail   | Display             | Detail                     | Display    | Detail                    | Display            | Detail     | Display               | Detail     |
| Displav/detail            | 0       |        |         |          |                     | No main<br>address         |            |                           |                    |            |                       |            |
| Display actain            |         |        | A       |          | 1                   | Address<br>setting<br>mode | 0          | Hundreds digit            | 0~9                | Tens digit | 0~9                   | Ones digit |
| Option                    | SE      | G7     | SE      | G8       | SEG9                |                            | SEG10      |                           | SEG11              |            | SEG12                 |            |
| Description               | Pa      | ge     |         |          | Setting RMC address |                            |            |                           | Group channel(*16) |            | Group address         |            |
| Remote controller display |         |        | No.fr   |          |                     |                            |            |                           | Heat               |            | Heat On December 2010 |            |
|                           | Display | Detail | NUTU    | IICLIUII | Display             | Detail                     | INU II     | JILLIUII                  | Display            | Detail     | Display               | Detail     |
| Display/detail            |         |        |         |          |                     | 0 No main<br>address       |            |                           |                    |            |                       |            |
| Display/detail            | 1       |        |         |          | 1                   | Address<br>setting<br>mode |            |                           | RMC1               | 0~F        | RMC2                  | 0~F        |

### 

- Main address (SEG5  $\sim$  SEG6) can be set in range of 0  $\sim$  47.
- When using automatic address setting, FCU interface module automatically assigns FCU KIT address between 00  $^{\sim}$  15.
- If you set the SEG 3 as 0, the FCU KIT will maintain the existing main address even if you input the option value of SEG5  $\sim$  SEG6.
- If you set the SEG9 as 0, the FCU KIT will maintain existing RMC address even if you input the option value of SEG11  $^{\sim}$  SEG12.

## Setting FCU KIT installation option

- 1 Check if power is supplied to FCU KIT.
- When the power is not supplied to FCU KIT, there should be additional power supply to it.
- 2 Remote controller receiver of wireless remote controller is included in FCU KIT PBA.
- **3** Depending on the installation condition of FCU KIT, installation option to each FCU KIT should be set.
- 4 Set the FCU KIT installation option by using a remote controller.
- The default setting value of the FCU KIT installation option is "020000-100000-200000-300000".

# Setting address of FCU KIT and installation option

| SEG1  | SEG2             | SEG3                         | SEG4                           | SEG5            | SEG6  |
|-------|------------------|------------------------------|--------------------------------|-----------------|-------|
| 0     | 2                | -                            | Fan control when<br>Thermo Off | Central control | -     |
| SEG7  | SEG8             | SEG9                         | SEG10                          | SEG11           | SEG12 |
| 1     | -                | -                            | -                              | -               | -     |
| SEG13 | SEG14            | SEG15                        | SEG16                          | SEG17           | SEG18 |
| 2     | External control | External control<br>output   | -                              | -               | -     |
| SEG19 | SEG20            | SEG21                        | SEG22                          | SEG23           | SEG24 |
| 3     | -                | Heating setting compensation | -                              | -               | -     |

### 02 series installation option

• SEG5 (Central control) is set as 1 (Use) in default setting. Setting option is not necessary when using central control. Error will not occur even when central control is not connected, and change the value to 0 (Disuse) when excluding indoor unit from central control.

• When setting the option other than above SEG values, the option will be set as "0".

| Option No. : 02XXXX-1XXXXX-2XXXXX-3XXXXX |         |        |                  |                                                                         |                        |                                                       |                                      |                                                                              |                                                               |                                                          |              |                  |         |        |
|------------------------------------------|---------|--------|------------------|-------------------------------------------------------------------------|------------------------|-------------------------------------------------------|--------------------------------------|------------------------------------------------------------------------------|---------------------------------------------------------------|----------------------------------------------------------|--------------|------------------|---------|--------|
| Option                                   | SE      | G1     | SE               | G2                                                                      | SI                     | EG3                                                   |                                      | SE                                                                           | G4(*1)                                                        |                                                          | SEC          | 5                | SE      | G6     |
| Description                              | Pa      | ge     | Mo               | de                                                                      |                        | -                                                     |                                      | Fan control v                                                                | vhen Thermo                                                   | Off                                                      | Use of cent  | ral control      |         |        |
| Remote<br>controller<br>display          |         |        | Auto             |                                                                         |                        | -                                                     |                                      |                                                                              |                                                               | Cool                                                     |              |                  |         |        |
|                                          | Display | Detail | Display          | Detail                                                                  | Display                | Detail                                                | Display                              | Fan stop<br>when Cool/<br>Heat Thermo<br>Off                                 | Detail<br>Minimal fan<br>operation<br>when Heat<br>Thermo Off | Minimal fan<br>operation<br>when Cool<br>Thermo Off      | Display      | Detail           | Display | Detail |
| Display/detail                           | (       | )      | 2                | 2                                                                       |                        | -                                                     | 0<br>1<br>2<br>3<br>4<br>5<br>6<br>7 | Disuse<br>Enable<br>Disuse<br>Enable<br>Disuse<br>Enable<br>Disuse<br>Enable | Disuse<br>-<br>Enable<br>-<br>Disuse<br>-<br>Enable<br>-      | Disuse<br>-<br>Disuse<br>-<br>Enable<br>-<br>Enable<br>- | 0            | Disuse<br>Enable | -       |        |
| Option                                   | SE      | G7     | SEG8 SEG9 SEG10  |                                                                         |                        |                                                       |                                      |                                                                              | SEG11                                                         |                                                          |              | j12              |         |        |
| Description                              | Pa      | ge     |                  |                                                                         |                        | -                                                     |                                      |                                                                              | -                                                             |                                                          | -            |                  | -       |        |
| Remote<br>controller<br>display          |         |        |                  |                                                                         |                        | -                                                     | -                                    |                                                                              | -                                                             |                                                          | -            |                  |         |        |
| Display/detail                           | Display | Detail | Display          | Detail                                                                  | Display                | Detail                                                | Display Detail                       |                                                                              | Display                                                       | Detail                                                   | Display      | Detail           |         |        |
| Ontion                                   | CEC     | 12     |                  | 34                                                                      | -                      |                                                       |                                      | c                                                                            | -                                                             |                                                          | -            | 17               | CE(     | 10     |
| Description                              | Pa      | ge     | Use of exte      | rnal control                                                            | Setting the ou         | tput of external ntrol                                |                                      |                                                                              | -                                                             |                                                          | -            |                  | JLC     |        |
| Remote<br>controller<br>display          |         |        | Auto             |                                                                         | Auto                   |                                                       |                                      |                                                                              | -                                                             |                                                          | -            |                  |         |        |
|                                          | Display | Detail | Display          | Detail                                                                  | Display                | Detail                                                |                                      | Display                                                                      |                                                               | Detail                                                   | Display      | Detail           | Display | Detail |
| Display/detail                           | :       | 2      | 0<br>1<br>2<br>3 | Disuse<br>ON/OFF<br>control<br>OFF control<br>Window ON/<br>OFF control | 0                      | Thermo ON<br>Operation ON                             | -                                    |                                                                              |                                                               |                                                          |              |                  |         |        |
| Option                                   | SEC     | 319    | SEC              | 520                                                                     | SE                     | G21                                                   |                                      | S                                                                            | EG22                                                          |                                                          | SEG          | 23               | SEC     | j24    |
| Description                              | Pa      | ge     |                  |                                                                         | Heating settin<br>of   | g compensation<br>fset                                |                                      |                                                                              | -                                                             |                                                          | -            |                  |         |        |
| Remote<br>controller<br>display          |         |        |                  |                                                                         | Fan                    |                                                       | -                                    |                                                                              |                                                               | -                                                        |              |                  |         |        |
| Display/detail                           | Display | Detail | Display .        | Detail                                                                  | Display<br>0<br>1<br>2 | Detail<br>0 °C (0 °F)<br>2 °C (3.6 °F)<br>5 °C (9 °F) | Display                              |                                                                              | Detail                                                        |                                                          | Display<br>- | Detail           | Display | Detail |

(\*1) Minimal fan operation when Thermo Off

- Fan operates for 20 seconds every 5 minutes in Heat mode.
- Fan stops in Cool mode.

# Setting address of FCU KIT and installation option

### 05 series installation option

| SEG1  | SEG2                                                                    | SEG3                                                    | SEG4                                                    | SEG5                                                    | SEG6                                                                    |
|-------|-------------------------------------------------------------------------|---------------------------------------------------------|---------------------------------------------------------|---------------------------------------------------------|-------------------------------------------------------------------------|
| 0     | 5                                                                       | Use Auto Change<br>Over for 4-pipe only                 | (When setting SEG3)<br>Standard heating<br>temp. offset | (When setting SEG3)<br>Standard cooling<br>temp. offset | (When setting SEG3)<br>Standard for mode<br>change Heating →<br>Cooling |
| SEG7  | SEG8                                                                    | SEG9                                                    | SEG10                                                   | SEG11                                                   | SEG12                                                                   |
| 1     | (When setting SEG3)<br>Standard for mode<br>change Cooling →<br>Heating | (When setting SEG3)<br>Required time for<br>mode change | -                                                       | -                                                       | -                                                                       |
| SEG13 | SEG14                                                                   | SEG15                                                   | SEG16                                                   | SEG17                                                   | SEG18                                                                   |
| 2     | FCU KIT pipe<br>installation structure                                  | -                                                       | Valve open control<br>when Thermo Off                   | -                                                       | FCU cool air<br>prevention<br>compensation<br>temperature               |
| SEG19 | SEG20                                                                   | SEG21                                                   | SEG22                                                   | SEG23                                                   | SEG24                                                                   |
| 3     | -                                                                       | -                                                       | -                                                       | Setting cool/heat air<br>prevention skip                | FCU KIT external<br>room sensor                                         |

| Option                          | ption No. : 05XXXX-1XXXXX-2XXXXX-3XXXXX |        |                                     |                                                                      |         |                                                      |                                                      |                 |                                                      |                 |                                                                      |                 |  |
|---------------------------------|-----------------------------------------|--------|-------------------------------------|----------------------------------------------------------------------|---------|------------------------------------------------------|------------------------------------------------------|-----------------|------------------------------------------------------|-----------------|----------------------------------------------------------------------|-----------------|--|
| Option                          | S                                       | EG1    | S                                   | EG2                                                                  | 9       | SEG3                                                 | 9                                                    | SEG4            | S                                                    | EG5             |                                                                      | SEG6            |  |
| Description                     | Р                                       | age    | N                                   | Mode Use Auto Change C<br>4-pipe only                                |         | hange Over for<br>pe only                            | (When setting SEG3) Standard<br>heating temp. offset |                 | (When setting SEG3) Standard<br>cooling temp. offset |                 | (When setting SEG3) Standard<br>for mode change Heating →<br>Cooling |                 |  |
| Remote<br>controller<br>display | ,                                       |        | Auto                                |                                                                      | Auto    | Auto                                                 |                                                      |                 |                                                      |                 |                                                                      |                 |  |
|                                 | Display                                 | Detail | Display                             | Detail                                                               | Display | Detail                                               | Display                                              | Detail          | Display                                              | Detail          | Display                                                              | Detail          |  |
|                                 |                                         |        |                                     |                                                                      |         | Follow product<br>option                             | 0                                                    | 0 °C (0 °F)     | 0                                                    | 0 °C (0 °F)     | 0                                                                    | 1 °C (1.8 °F)   |  |
|                                 |                                         |        |                                     |                                                                      |         |                                                      | 1                                                    | 0.5 °C (0.9 °F) | 1                                                    | 0.5 °C (0.9 °F) | 1                                                                    | 1.5 °C (2.7 °F) |  |
| Display/                        |                                         |        |                                     |                                                                      |         |                                                      | 2                                                    | 1 °C (1.8 °F)   | 2                                                    | 1 °C (1.8 °F)   | 2                                                                    | 2 °C (3.6 °F)   |  |
| detail                          | 0                                       |        | 5                                   |                                                                      |         | Use Auto                                             | 3                                                    | 1.5 °C (2.7 °F) | 3                                                    | 1.5 °C (2.7 °F) | 3                                                                    | 2.5 °C (4.5 °F) |  |
|                                 |                                         |        |                                     |                                                                      |         | Change Over                                          | 4                                                    | 2 °C (3.6 °F)   | 4                                                    | 2 °C (3.6 °F)   | 4                                                                    | 3 °C (5.4 °F)   |  |
|                                 |                                         |        |                                     |                                                                      |         | for 4-pipe only                                      | 5                                                    | 2.5 °C (4.5 °F) | 5                                                    | 2.5 °C (4.5 °F) | 5                                                                    | 3.5 °C (6.3 °F) |  |
|                                 |                                         |        |                                     |                                                                      |         |                                                      | 6                                                    | 3 °C (5.4 °F)   | 6                                                    | 3 °C (5.4 °F)   | 6                                                                    | 4 °C (7.2 °F)   |  |
|                                 |                                         |        |                                     |                                                                      |         |                                                      | 7                                                    | 3.5 °C (6.3 °F) | 7                                                    | 3.5 °C (6.3 °F) | 7                                                                    | 4.5 °C (8.1 °F) |  |
| Option                          | S                                       | EG7    | S                                   | EG8                                                                  | SEG9    |                                                      | SEG10                                                |                 | SEG11                                                |                 |                                                                      | SEG12           |  |
| Description                     | Р                                       | age    | (When setting<br>for mode cha<br>He | (When setting SEG3) Standard<br>for mode change Cooling →<br>Heating |         | (When setting SEG3) Required<br>time for mode change |                                                      | -               |                                                      | -               |                                                                      | -               |  |
| Remote<br>controller<br>display | e<br>er<br>y                            |        | On                                  |                                                                      |         | Fan<br>On Concernent                                 |                                                      | -               |                                                      | -               |                                                                      | -               |  |
|                                 | Display                                 | Detail | Display                             | Detail                                                               | Display | Detail                                               | Display                                              | Detail          | Display                                              | Detail          | Display                                                              | Detail          |  |
|                                 |                                         |        | 0                                   | 1 °C (1.8 °F)                                                        | 0       | 5 min.                                               |                                                      |                 |                                                      |                 |                                                                      |                 |  |
|                                 |                                         |        | 1                                   | 1.5 °C (2.7 °F)                                                      | 1       | 7 min.                                               |                                                      |                 |                                                      |                 |                                                                      |                 |  |
| Display/                        |                                         |        | 2                                   | 2 °C (3.6 °F)                                                        | 2       | 9 min.                                               |                                                      |                 |                                                      |                 |                                                                      |                 |  |
| detail                          |                                         | 1      | 3                                   | 2.5 °C (4.5 °F)                                                      | 3       | 11 min.                                              |                                                      |                 |                                                      |                 |                                                                      |                 |  |
| octuin                          |                                         | 1      | 4                                   | 3 °C (5.4 °F)                                                        | 4       | 4 13 min.                                            |                                                      | -               |                                                      |                 |                                                                      |                 |  |
|                                 |                                         |        | 5                                   | 3.5 °C (6.3 °F) 5 15 min.                                            |         | 15 min.                                              |                                                      |                 |                                                      |                 |                                                                      |                 |  |
|                                 |                                         |        | 6                                   | 4 °C (7.2 °F)                                                        | 6       | 6 20 min.                                            |                                                      |                 |                                                      |                 |                                                                      |                 |  |
|                                 |                                         |        | 7                                   | 4.5 °C (8.1 °F)                                                      | 7       | 7 30 min.                                            |                                                      |                 |                                                      |                 |                                                                      |                 |  |

## Setting address of FCU KIT and installation option

| Option                          | SE      | G13    | SE                  | G14                     | S       | EG15   | S                 | EG16                                    | SE                   | G17                              | S                      | EG18                             |
|---------------------------------|---------|--------|---------------------|-------------------------|---------|--------|-------------------|-----------------------------------------|----------------------|----------------------------------|------------------------|----------------------------------|
| Description                     | P       | age    | FCU KIT pip<br>stru | e installation<br>cture |         | -      | Valve oper<br>The | n control when<br>rmo Off               |                      | -                                | FCU cool<br>compensati | air prevention<br>on temperature |
| Remote<br>controller<br>display |         |        | Auto                |                         |         | -      | Off               |                                         |                      | -                                | off                    | Dry                              |
|                                 | Display | Detail | Display             | Detail                  | Display | Detail | Display           | Detail                                  | Display              | Detail                           | Display                | Detail                           |
|                                 |         |        | 0                   | 2-pipe                  |         |        | 0                 | Valve close<br>(normally close<br>type) |                      |                                  | 0                      | 0 °C (0 °F)                      |
|                                 |         |        |                     |                         | 1       |        |                   |                                         |                      |                                  | 1                      | 1 °C (1,8 °F)                    |
|                                 |         |        |                     |                         |         |        |                   |                                         |                      |                                  | 2                      | 2 °C (3,6 °F)                    |
|                                 |         |        |                     |                         |         |        |                   |                                         |                      |                                  | 3                      | 3 °C (5,4 °F)                    |
|                                 |         |        |                     |                         |         |        |                   |                                         |                      |                                  | 4                      | 4 °C (7,2 °F)                    |
| Display/                        |         |        |                     |                         |         |        |                   |                                         |                      |                                  | 5                      | 5 °C (9,0 °F)                    |
| detail                          |         | 2      |                     |                         |         |        |                   |                                         |                      | -                                | 6                      | 6 °C (10,8 °F)                   |
|                                 |         |        |                     |                         |         |        |                   | Valve open                              |                      |                                  | 7                      | 7 °C (12,6 °F)                   |
|                                 |         |        | 1                   | 4-pipe                  |         |        | 1                 | (normally close                         |                      |                                  | 8                      | -/ °C (-12,6 °F)                 |
|                                 |         |        |                     |                         |         |        |                   | type)                                   |                      |                                  | 9                      | -0 C (-10,0 F)                   |
|                                 |         |        |                     |                         |         |        |                   |                                         |                      |                                  | R                      | -4 °C (-7.2 °F)                  |
|                                 |         |        |                     |                         |         |        |                   |                                         |                      |                                  | C                      | -3 °C (-5 4 °F)                  |
|                                 |         |        |                     |                         |         |        |                   |                                         |                      |                                  | D                      | -2 °C (-3,6 °F)                  |
|                                 |         |        |                     |                         |         |        |                   |                                         |                      |                                  | E                      | -1 °C (-1,8 °F)                  |
|                                 |         |        |                     |                         |         |        |                   |                                         |                      |                                  | F                      | 0 °C (0 °F)                      |
| Option                          | SE      | G19    | SE                  | G20                     | S       | EG21   | S                 | EG22                                    | SE                   | G23                              | S                      | EG24                             |
| Description                     | P       | age    |                     | -                       |         | -      |                   | -                                       | Setting co<br>preven | ol/warm air<br>tion skip         | FCU KIT exte           | rnal room sensor                 |
| Remote<br>controller<br>display |         |        |                     | -                       |         |        |                   | -                                       | He off               | at                               | H                      |                                  |
|                                 | Display | Detail | Display             | Detail                  | Display | Detail | Display           | Detail                                  | Display              | Detail                           | Display                | Detail                           |
|                                 |         |        |                     |                         |         |        |                   |                                         | 0                    | Use in cool<br>Use in heat       | 0                      | Disuse                           |
| Display/<br>detail              |         | 3      |                     | -                       |         | -      |                   | _                                       | 1                    | Disuse in cool<br>Use in heat    |                        |                                  |
|                                 |         |        |                     |                         |         |        |                   |                                         | 2                    | Use in cool<br>Disuse in heat    | 1                      | Enable                           |
|                                 |         |        |                     |                         |         |        |                   |                                         | 3                    | Disuse in cool<br>Disuse in heat |                        |                                  |

• Valve open control when Thermo Off: Set to open valve when Thermo Off in case of applying Close type water valve (Valve closes normally if it is not set.)

- FCU cool air prevention compensation temperature: Temperature for preventing cool air can be controlled.
  - Default temp. + SEG18 ≥Water-IN temp. (°C): Heating fan On
  - Default temp. + SEG18 < Water-IN temp. (°C): Heating fan Off
- Fan speed can be various according to the water in temperature.

- Warm air prevention in cooling
  - Room < Water-IN temp. (°C) 1 °C: Fan Off
  - Room > Water-IN temp. (°C): Fan On
- In case of using external temperature sensor or minimal fan operation function, external temperature sensor or wired remote controller should be connected. (Internal temperature sensor option of wired remote controller should be set "Use" to use the function. Refer to installation manual of wired remote controller.)

### SEG3, 4, 5, 6, 8, 9 additional information

When the SEG3 is set as "1" and follow Auto Change Over for 4-pipe only operation, it will operate as follows.

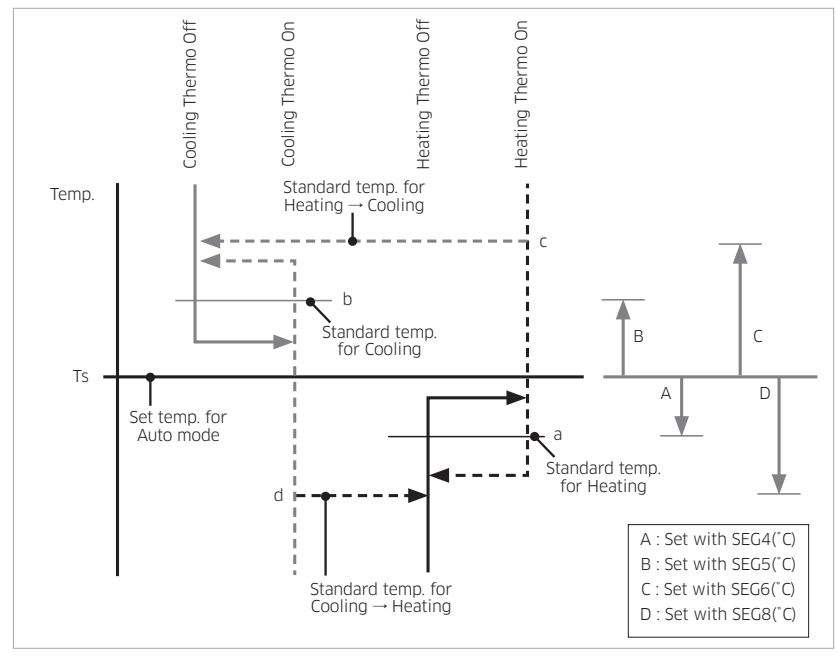

Cooling/Heating mode can be changed when Thermo Off status is maintained during the time with SEG9.

SETTING

# Setting address of FCU KIT and installation option

## Changing a particular option

You can change each digit of set option.

| Option                          | S       | EG1    |         | SEG2   |                | SEG3           |                      | SEG4                      |                      | SEG5                         |                           | SEG6         |
|---------------------------------|---------|--------|---------|--------|----------------|----------------|----------------------|---------------------------|----------------------|------------------------------|---------------------------|--------------|
| Description                     | Р       | age    |         | Mode   | Option I       | mode to change | Tens digit           | t of option SEG to change | Ones digi            | t of option SEG to<br>change | Value t                   | o be changed |
| Remote<br>controller<br>display |         |        | Auto    |        | Auto           |                | on                   |                           | On                   |                              | on                        | Dry          |
|                                 | Display | Detail | Display | Detail | Display        | Detail         | Display              | Detail                    | Display              | Detail                       | Display                   | Detail       |
| Display/<br>detail              |         | 0      |         | D      | Option<br>mode | 0~F            | Tens digit<br>of SEG | 0~9                       | Ones digit<br>of SEG | 0~9                          | Value<br>to be<br>changed | 0~9          |

## NOTE

- Set SEG3 as "A" when changing one digit of FCU KIT address setting option.
- Set SEG3 as "2" when changing one digit of FCU KIT installation option.
  - Ex) When setting the 'Central control' into Use status

| Option      | SEG1 | SEG2 | SEG3                  | SEG4                                  | SEG5                                  | SEG6                   |
|-------------|------|------|-----------------------|---------------------------------------|---------------------------------------|------------------------|
| Description | Page | Mode | Option mode to change | Tens digit of option SEG to<br>change | Ones digit of option SEG to<br>change | Value to be<br>changed |
| Setting     | 0    | D    | 2                     | 0                                     | 5                                     | 1                      |

# Troubleshooting

## Error code

Operation and error status can be checked by LED of FCU KIT.

| Error code          | R-LED    | Y/G-LED  | Error                                                                            | Solutions                                                                                           |
|---------------------|----------|----------|----------------------------------------------------------------------------------|----------------------------------------------------------------------------------------------------|
| 162                 | ON       | OFF      | EEPROM error                                                                     | Change EEPROM                                                                                       |
| 163                 | OFF      | ON       | Option input error                                                               | Reset option                                                                                        |
| Communication error | ON       | ON       | Communication error<br>(between interface modules<br>or wired remote controller) | Check communication<br>status between FCU KIT and<br>interface module or wired<br>remote controller |
| -                   | OFF      | OFF      | Power not supplied                                                               | Check power supply                                                                                  |
| -                   | Blinking | Blinking | Normal                                                                           |                                                                                                    |

| Error code | Error description                                                                                                    |
|------------|----------------------------------------------------------------------------------------------------|
| E121       | Indoor temperature sensor error (Open/Short)                                                                                                    |
| E990       | Water-IN 1 sensor error (Open/Short)                                                                                                    |
| E991       | Water-IN 2 sensor error (Open/Short)                                                                                                    |
| E101       | Communication error between indoor and outdoor unit when there is no communication for 2 minutes                                                                                                    |
| E201       | Communication error on interface module detection<br>– Incomplete interface module tracking in 10 minutes<br>– Mixed installation of FCU KIT and indoor unit<br>– Exceeding maximum installation number of FCU KIT (16) |
| E108       | Error on repeated communication address                                                                                                    |
| E109       | Uncomplete setting communication address                                                                                                    |
| E992       | Sensor detached or water blocked in Cool mode                                                                                                    |
| E993       | Sensor detached or water blocked in Heat mode                                                                                                    |
| E198       | Thermal fuse open error                                                                                                    |
| E162       | EEPROM error                                                                                                    |
| E163       | EEPROM option error                                                                                                    |

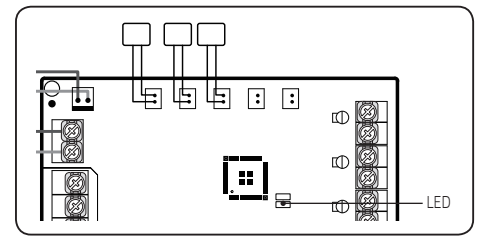

OTHERS

## Inspection and test operation

## **Checking FCU KIT installation**

- Check if FCU KIT is installed properly.
  - Check if cables of FCU KIT are properly connected.
  - Check if FCU KIT is installed vertically or horizontally.
  - Install FCU KIT avoiding condensation area and water pipe line.
  - Tighten wire holder to fix power and communication cable.
  - Check if the locations of FCU KIT sensor and valve is appropriate.
  - Check if the location of sensor is placed at inlet and the sensor is attached to the pipe.

## **Trial operation**

- 1 Before supplying the power, use DC 500 V insulation resistance tester to measure the insulation resistance of power (L, N) terminal and FCU KIT grounding.
- Measurement should be over 30 M $\Omega$ .

### 

- Do not measure the communication terminal as the communication circuit can be damaged.
- Use common circuit tester on communication terminal to check open or short.

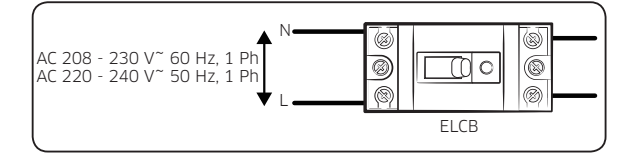

- 2 Check the power voltage (L, N) before supplying power and then turn on the switch.
- **3** After completing the installation, check the followings to make sure FCU KIT operates without a problem.
- Heat resistance of water pipe insulator
- Power connection
- Circuit breaker connection, grounding
- Operation of each operation mode for system
- Operation of 2 Way valve according to operation mode

### 

### Solution for mixed operation prevention

- This function is to prevent DVM CHILLER and FCU (KIT) from operating in different modes.
  - Ex.) The situation that cool air comes out since DVM CHILLER is operating in Cool mode and FCU is operating in Heat mode in 2-pipe system
  - If Lock function is set on DMS2.5 or Touch centralized controller: Other operation modes cannot be operated by FCU KIT if administrator selected Cool/Heat mode and set Lock function on DMS2.5 or Touch centralized controller
  - If Lock function is not set on DMS2.5 or Touch centralized controller: Refer for maintenance that it detects water outlet temperature and stops fan after 10 minutes if temperature is not appropriate, and error message will occur if the fan is stopped for more than 30 minutes (E992, E993).

# Function of wired remote controller

## Display

| Swing UpDn Humidity •••• Co2•••• 88 | Swing UpDn     Central     Stasmalor     Stasmalor       Swing UpDn     Humidity     Co.     Stasmalor       (12)     Humidity     Co.     Stasmalor       (12)     Humidity     Co.     Stasmalor       (12)     Humidity     Co.     Stasmalor       (12)     Humidity     Co.     Co.       (12)     Humidity     Co.     Co. | Auto Cool Dry Fan Hea<br>Defrost Quiet) Sleep<br>Temp. Set Temp.<br>C°F & R<br>Co;kgj<br>AC Fan Speed Blade | t Timer Weekly Holiday<br>S M T W T F S<br>123456 AC (ERV)<br>$^{\circ}$ AM B B B B On<br>Timer PM B B B On<br>Away/MDS/Range Hood (External)<br>Away/MDS/Range Hood (External)<br>Auto Clean (Humi, E.Saver (OA Intake)<br>Filter |
|-------------------------------------|----------------------------------------------------------------------------------------------------|----------------------------------------------------------------------------------------------------|----------------------------------------------------------------------------------------------------|
|                                     |                                                                                                    | Swing Up/Dr                                                                                                 | Auto Cleanifitumi [ESsave] (04 Intake; Titer       Central S-Plasma Ion       Humidity                                                                                                    |

- The following function of FCU KIT can only be used when using wired remote controller.
  - Operation On/Off
  - Auto/Cool/Fan/Heat mode
  - Setting temperature (Temperature range: Cool 18  $^{\sim}$  30 °C (65  $^{\sim}$  86 °F), Heat 16  $^{\sim}$  30 °C (61  $^{\sim}$  86 °F))
  - Fan speed (Auto, High, Mid, Low)
  - Timer

% Other functions do not work when pressing the button.

• Refer to user manual of wired remote controller for more details on using.

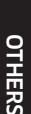